# 計畫案兼任助理報帳步驟

#### Step1.點選新增支付清單

| 計畫案/產學案兼任人員工作酬金管理系統 |                                    |              |              |         |           |           |     |       |     |                                         |      |      |
|---------------------|------------------------------------|--------------|--------------|---------|-----------|-----------|-----|-------|-----|-----------------------------------------|------|------|
|                     | 回上一頁                               |              |              |         |           |           |     |       |     |                                         |      |      |
|                     | 計畫案名稱: 112年高紡深耕-主軸計畫A 教學創新構進 🛛 🗸 🗸 |              |              |         |           |           |     |       |     |                                         |      |      |
| を付清單の               | 申報與處理進度紀                           | 録            |              | 計       | ·畫編號:1111 | N0064     |     |       |     |                                         | 新增   | 技付清算 |
| 48.00               | 法贸目机                               | nn 99 bb     | DE SE MA     | ## =#C  |           | 雇主(計畫案)負擔 |     |       |     | 十八十二十二十二十二十二十二十二十二十二十二十二十二十二十二十二十二十二十二十 | 處理進度 |      |
| 19KTF               | 消平月历                               | FK単統         | vc市缆         | 新員      | 勞保費       | 勞退        | 健保費 | 補充保費  | 商保費 | 又四清平                                    | 會計   | 出納   |
|                     | 2023-07                            | PR1120711006 | RE1120711007 | 14,960  | 2,808     | 540       | 0   | 316   | 0   | 檢視與列印                                   | 入帳   | 付款   |
|                     | 2023-06                            | PR1120616075 | RE1120616077 | 69,696  | 8,498     | 3,767     | 0   | 1,471 | 0   | 檢視與列印                                   | 入帳   | 付款   |
|                     | 2023-05                            | PR1120515025 | RE1120515020 | 102,960 | 12,445    | 6,080     | 0   | 2,171 | 0   | 檢視與列印                                   | 入帳   | 付款   |
|                     | 2023-04                            | PR1120412022 | RE1120412016 | 200,992 | 21,475    | 12,224    | 0   | 4,235 | 0   | 檢視與列印                                   | 入帳   | 付款   |
|                     | 2023-03                            | PR1120315012 | RE1120315010 | 144,672 | 14,407    | 8,453     | 0   | 3,053 | 0   | 檢視與列印                                   | 入帳   | 付款   |
|                     | 2023-02                            | PR1120303014 | RE1120303009 | 86,240  | 5,234     | 3,476     | 0   | 1,820 | 0   | 檢視與列印                                   | 入帳   | 付款   |
|                     | 2023-01                            | PR1120131045 | RE1120131033 | 5,280   | 512       | 192       | 0   | 111   | 0   | <b>検視間列的</b>                            | 入帳   | 付款   |

## Step2.選擇請款月份,人員金額確定後點選「確認送出」

| 1       | 12年高教深耕-主軸      | 由計畫A 教學創新精進 | 人事費請款  |  |  |  |  |  |  |  |
|---------|-----------------|-------------|--------|--|--|--|--|--|--|--|
|         |                 | 回上一頁        |        |  |  |  |  |  |  |  |
|         | 請款月份: 💿 2023-08 |             |        |  |  |  |  |  |  |  |
| 業務費     |                 |             |        |  |  |  |  |  |  |  |
| 雇主負擔勞保費 | 雇主提撥勞退          | 雇主負擔健保費     | 雇主補充保費 |  |  |  |  |  |  |  |
| 769     | 216             | 0           | 74     |  |  |  |  |  |  |  |
| 737     | 207             | 0           | 82     |  |  |  |  |  |  |  |
| 672     | 189             | 0           | 82     |  |  |  |  |  |  |  |
| 884     | 0               | 0           | 149    |  |  |  |  |  |  |  |
| 5       |                 |             |        |  |  |  |  |  |  |  |

確認送出放棄

大同大學 圖書資訊處 校務資訊組 webmaster@gm.ttu.edu.tw

## Step3.點選「拋轉」,會將支付清單拋轉到新系統

#### 計畫案/詞

#### 計畫案名稱: 112年高教深耕-主軸計畫

支付清單申報與處理進度紀錄

|   | 操作             | Ŧ  | 清單月份    | PR單號         | RE單號         |  |
|---|----------------|----|---------|--------------|--------------|--|
| 围 | <u></u><br>11除 | 拋轉 | 2023-08 |              | 登錄單號         |  |
|   |                |    | 2023-07 | PR1120711006 | RE1120711007 |  |
|   |                |    | 2023-06 | PR1120616075 | RE1120616077 |  |

Step4.至新系統產生支付證明,於付款明細點選「轉入學校投保資料」(此名稱之後會改)

| 主單 付款明細 驗收明細 附件 |   |
|-----------------|---|
|                 |   |
|                 |   |
|                 | / |

## Step5. 選擇此次要支付的人員(此資料為 Step3 拋轉過來的)

| 人員編號或名和<br>計畫編號:「     | 爯:        | 香調                                                                                                    |             |                        |                        |
|-----------------------|-----------|----------------------------------------------------------------------------------------------------|-------------|------------------------|------------------------|
| 預算明細編號                |           |                                                                                                    |             |                        |                        |
|                       | 計畫編號▲     | 受款對象                                                                                                    | <u>申請年月</u> | <u>給付總</u><br><u>額</u> | <u>給付淨</u><br><u>額</u> |
|                       | 1111N0064 | 1. J.                                                                                                    | 2023-08     | 3,5                    | 3,5                    |
| the statement         | 1111N0064 |                                                                                                    | 2023-08     | 3,8                    | 3,€                    |
| the summer of         | 1111N0064 | and the second second se | 2023-08     | 3,8                    | 3,€                    |
| and the second second | 1111N0064 | and the second second se | 2023-08     | 7,0                    | 6,7                    |
|                       |           |                                                                                                    | 全部          | <b>豊取</b> 全部取          | 消 資料轉                  |
|                       |           |                                                                                                    |             |                        |                        |

## Step6.付款所得資料會自動帶入,不用一筆一筆 KEY

| 付款明細 <u></u>                                                           |                   | 用の薄を洗濯器約「しまし」        |        |                                                                       |       |  |
|------------------------------------------------------------------------|-------------------|----------------------|--------|-----------------------------------------------------------------------|-------|--|
| 付款                                                                     | 項別<br>夏別          | 預算編號                 | 核鎖單明細  |                                                                       | 姓名    |  |
| <ul> <li>         付款兼所得      </li> <li>         付款兼所得      </li> </ul> |                   |                      |        | 徐重                                                                    |       |  |
| 付款兼所得                                                                  |                   |                      |        |                                                                       |       |  |
| 付款兼所得                                                                  |                   |                      |        | 3                                                                     |       |  |
|                                                                        |                   |                      |        |                                                                       | 本員台計: |  |
|                                                                        |                   |                      |        |                                                                       | 總計:   |  |
| -                                                                      |                   |                      |        |                                                                       |       |  |
| 1 轉入學校投保:                                                              | 資料 ● 進入付款明約       | ゴ ●] 匯人所得資料  □4年+1頁1 |        |                                                                       |       |  |
| 「宣詞」 釈想                                                                | "候動付號調以王<br>付動華所得 | ♥剰∧ ~                |        |                                                                       |       |  |
| 要預算明細編號                                                                | 1320007119        |                      |        | 海冊超別                                                                  | 印領清冊  |  |
| 付野料会良公                                                                 | 學生                |                      | 唐田裕阳   |                                                                       |       |  |
| (编辑/周禄/周公                                                              | 41                |                      | 新温福町   | 50-薪資及養賦所得、獎(勵)金                                                      |       |  |
| 證/居留證/統編                                                               |                   |                      | 満ち保護調測 | <ul> <li>         ◆1101/2007/2007/2007/2007/2007/2007/2007/</li></ul> |       |  |
| 姓名/廠商名稱                                                                | 徐                 | ÷ .                  |        | 開かり休望 第23                                                             |       |  |
| 電話                                                                     |                   |                      |        | 2007<br>2011<br>2011<br>2011<br>2017<br>2017                          | 75    |  |
| 郵遞區號                                                                   |                   |                      |        |                                                                       |       |  |
| 戶藉地址                                                                   |                   |                      |        | ))(1)(中位)<br>(会付细額                                                    | 3.520 |  |
| 戶名                                                                     | 徐 <b></b>         |                      |        | 所得知扣缴家                                                                | 5%    |  |
| 銀行名稱                                                                   | 中華郵政股份有限公         | 2司 郵政存簿儲金            |        | 所得殺                                                                   | 0     |  |
| 銀行代號                                                                   | 7000021           |                      |        | 個人榮保書                                                                 | 213   |  |
| 銀行帳戶                                                                   | 01)96             |                      |        | 個人健保書                                                                 | 0     |  |
|                                                                        |                   |                      |        | 山八延川貞 祭視白埠                                                            | 0     |  |
|                                                                        |                   |                      |        | 個人補充保費                                                                | 0     |  |
|                                                                        |                   |                      |        | 給付運輸                                                                  | 3 307 |  |
|                                                                        |                   |                      |        | 祭保(慶主)                                                                | 769   |  |
|                                                                        |                   |                      |        | 登退(展主)                                                                | 216   |  |
|                                                                        |                   |                      |        | (健保(展主)                                                               |       |  |
|                                                                        |                   |                      |        |                                                                       | 74    |  |

## Step7.回到一開始的地方,登錄 RE 單號。

|                       |                                             |              | 計畫            | [案/產學案兼 | 任人員工 |  |  |  |
|-----------------------|---------------------------------------------|--------------|---------------|---------|------|--|--|--|
|                       |                                             |              |               |         | 回上一頁 |  |  |  |
|                       |                                             | 計畫案名詞        | 稱:112年高教深耕-主軸 | 詰畫A 教學創 | 「新精進 |  |  |  |
| 支付清單申報與處理進度紀錄 計畫編號:11 |                                             |              |               |         |      |  |  |  |
| 提版                    | 19.5~ · · · · · · · · · · · · · · · · · · · |              | ひて留時          | おち      |      |  |  |  |
| <b>/</b> 架TF          | 洞平月历                                        | IK 単硫        | KL单弧          | 新貝      | 勞保費  |  |  |  |
| 刪除   拋轉               | 2023-08                                     |              | 登錄單號          | 18,304  | 3,0  |  |  |  |
|                       | 2023-07                                     | PR1120711006 | RE1120711007  | 14,960  | 2,8  |  |  |  |
|                       | 2023-06                                     | PR1120616075 | RE1120616077  | 69,696  | 8,4  |  |  |  |
|                       | 2023-05                                     | PR1120515025 | RE1120515020  | 102,960 | 12.4 |  |  |  |

### Step8.因為新系統沒有 PR 單號了,所以只需要登錄 RE 單號

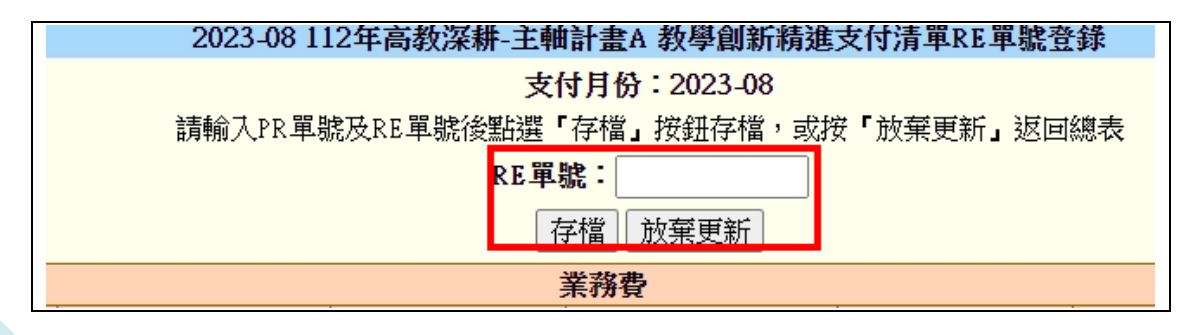

## Step9.最後列印支付清單,送交會計

|                              | 訂重杂·厘学杂求 [[] 人員上] [F] [] 也自己,如此是一个问题,但是一个问题,但是一个问题,但是一个问题,如果是一个问题,如果是一个问题,如果是一个问题,        |                |        |            |     |   |     |      |       |  |
|------------------------------|-------------------------------------------------------------------------------------------|----------------|--------|------------|-----|---|-----|------|-------|--|
|                              | 回上一頁                                                                                      |                |        |            |     |   |     |      |       |  |
| 計畫案名稱: 112年高教深耕-主軸計畫A 教學創新精進 |                                                                                           |                |        |            |     |   |     |      |       |  |
|                              |                                                                                           |                | 計畫編號   | :1111N0064 |     |   |     |      |       |  |
|                              | <b>(1) (1) (1) (1) (1) (1) (1) (1) (1) (1) </b>                                           |                |        |            |     |   |     | 士仕注留 |       |  |
| 1                            | **號         KE + 號         新貝         勞保費         勞退         健保費         補充保費         商保費 |                |        |            |     |   |     |      |       |  |
|                              |                                                                                           | RE1120616051 🗳 | 18,304 | 3,062      | 612 | 0 | 387 | 0    | 檢視與列印 |  |